# SKYTRAK

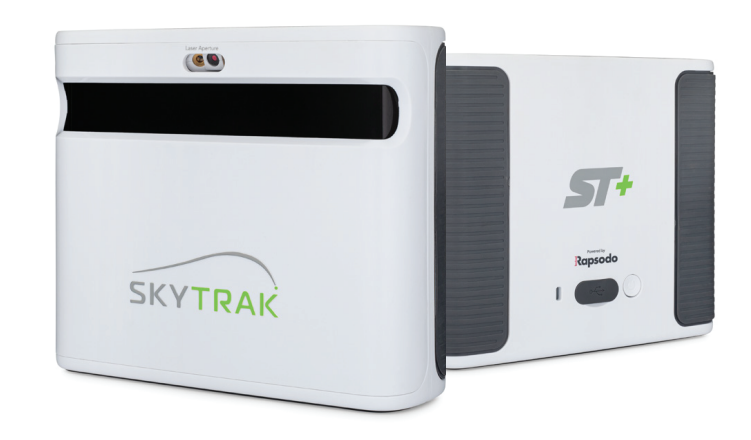

# **User Guide**

# **IMPORTANT:**

# **Table of Contents**

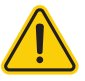

Read carefully the SkyTrak+ Safety and Product Information Guide before setup or use of the SkyTrak+<sup>TM</sup> system. Failure to read and follow the Safety and Product Information Guide may cause serious injury or death.

The SkyTrak+ system specifications and functionality are constantly evolving, and we may update or change the SkyTrak+ system in whole or in part, without notice to you. Such updates may be required for you to use new functionality, access new courses or features, or continue to access and use existing courses and features. The courses and features available for use on the SkyTrak+ system change from time to time, and not all courses or features previously offered will be available. Some features require an annual subscription.

The software in the SkyTrak+ system is licensed and not sold to you, and is subject to the End User License Agreement set forth in the SkyTrak+ Safety and Product Information Guide.

| Product Overview                     | 4  |
|--------------------------------------|----|
| Charging Your SkyTrak+               | 5  |
| Getting Started                      | 5  |
| Powering On/Off                      | 8  |
| Setting Up Your Space for SkyTrak+   | 8  |
| Minimum Unobstructed Area Dimensions | 9  |
| Placement of Golf Ball               | 10 |
| Helpful Tips & Care Instructions     | 11 |
| LED Color Code Chart                 | 12 |
| Troubleshooting                      | 13 |
| Top Tips for Use                     |    |
| Registration Process                 | 15 |
| Upgrading SkyTrak Membership Level   | 18 |
| Network Connection Guide             | 19 |
| Software Guide                       | 22 |
| Video Connection Guide               |    |

# **Product Overview**

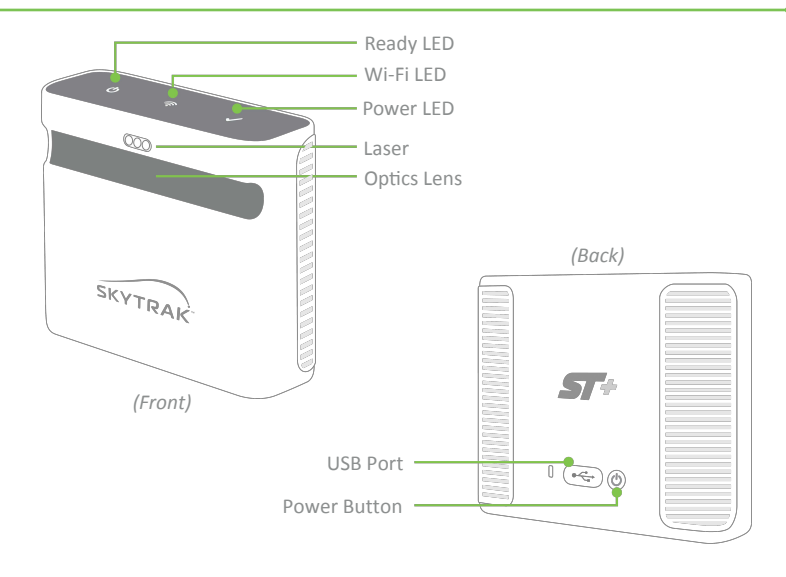

# See chart on page 12 for LED codes

USB Cable

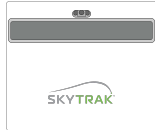

SKYTRAK SkyTrak+® Personal

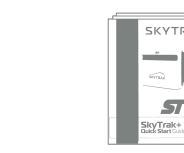

Quick Start and Product & Safety Information Guides

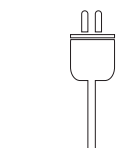

Wall Charger

# Charging Your SkyTrak+

SkyTrak+ contains a Lithium-polymer rechargeable battery that can operate up to 5 hours on a full charge. IMPORTANT: The SkyTrak+ must be charged for a minimum of 6 hours before use.

NOTE: It is advisable to ensure your SkyTrak+ unit always has a good charge. If the SkyTrak battery is completely drained it can reduce the life of the battery. When a low battery indicator shows in the SkyTrak App - charge the unit.

NOTE: The SkyTrak+ may be connected to PC via full USB to Micro USB cable supplied. This allows the PC to run a constant charge to the unit, for all day use.

# Let's Get Started!

Setting up your SkyTrak+ for the first time is a simple 3-step process:

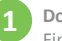

### Download the SkyTrak App

Find the SkyTrak software in the Apple® App Store<sup>SM</sup> or download the SkyTrak PC application on www.skytrakgolf.com

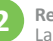

### Register Your SkyTrak+

Launch the SkyTrak software on your iPad® or PC and follow the instructions in the SkyTrak application.\*

If you already have a SkyTrak account – Log in with your username and password.

If you do not already have an account, select the "Create Account" option to create a SkyTrak online account.

Next, select "Register" to register your SkyTrak+. Your unique serial number will display and it will be registered with SkyTrak.

\* Your SkyTrak+ must be registered within 30 days of purchase. SkyTrak+ comes with basic functionality inthe-box and may come with some trial features, enabling you to start playing immediately. Advanced features are available with a SkyTrak annual subscription plan, which can be purchased at www.skytrakgolf.com. Setup Tip: Once SkyTrak+ has been successfully configured and connected with the software on your mobile device or PC, all three LEDs will turn green and you will see a red laser dot projected onto your hitting surface.

# 3 a.

### a. Pair Skytrak+ With Your Mobile Device

You can pair SkyTrak ST+ with your mobile Device in two ways:

- Via a direct Wi-Fi connection OR
- Through your home network

### **Direct Wi-Fi Connection**

Follow the instructions in the SkyTrak+ software application to pair your mobile device directly to SkyTrak+ via its Wi-Fi signal. Your mobile device will NOT have an internet connection when connected in this manner.

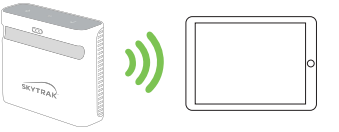

### Network Connection (recommended)

SkyTrak+ can use your wireless (Wi-Fi) home network to pair with your mobile device by connecting to your wireless network router, just like your computer and mobile devices do. SkyTrak+ will communicate with the software on your mobile device through your router. Plus, you will retain access to the internet on your mobile device. (See Network Connection Guide, pg. 19)

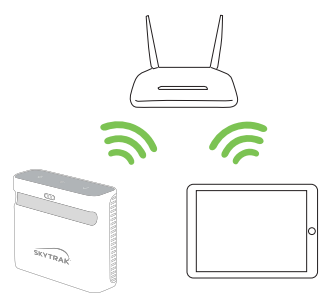

### a. Pair Skytrak+ With Your PC

You can pair your SkyTrak+ with your PC in the following ways

- Via a direct Wi-Fi connection OR
- Via a direct USB cable connection OR Through your home network

### **Direct Wi-Fi Connection**

Click on the Wi-Fi signal icon on your PC and select SkyTrak+ from the drop down menu, click Connect.

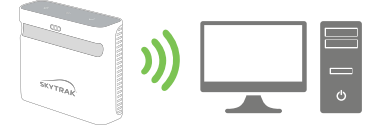

### **USB** Cable Connection

Connect the micro USB cable to the SkyTrak+ device and a USB port on your PC.

### Network Connection

SkyTrak+ can use your wireless (Wi-Fi) home network to pair with your PC by connecting to your wireless network router, just like your computer and mobile devices do. SkyTrak will communicate with the software on your PC through your router. Plus, you will retain access to the internet on your PC. (See Network Connection Guide, pg. 19) If you are using the USB cable connection, remain connected to your wireless home network.

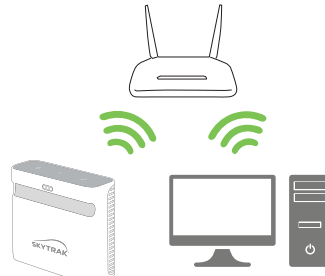

Setup Tip: Follow the Wi-Fi configuration steps in the SkyTrak software to select your desired connection mode. To make changes to your connection, access the Connection Wizard near the bottom of the main dashboard of the SkyTrak software at any time.

# **Powering On/Off**

- 1. To turn on SkyTrak+, press the POWER button.
- 2. The Power LED (bottom) will turn **GREEN** and you can start connecting SkyTrak+ to your Mobile Device or PC.
- 3. To turn off SkyTrak+, press the Power button again.

# Setting up your space for SkyTrak+

To reduce the risk of injury or property damage, it is recommended that the SkyTrak+ system be set up using the guidelines below. Please ensure that you have created enough space around you to safely play with SkyTrak+ and that you heed all applicable safety precautions at all times.

**Setup Tip:** For optimum performance, it is recommended that you use a hitting mat for both indoor and outdoor use.

# **Minimum Unobstructed Area Dimensions**

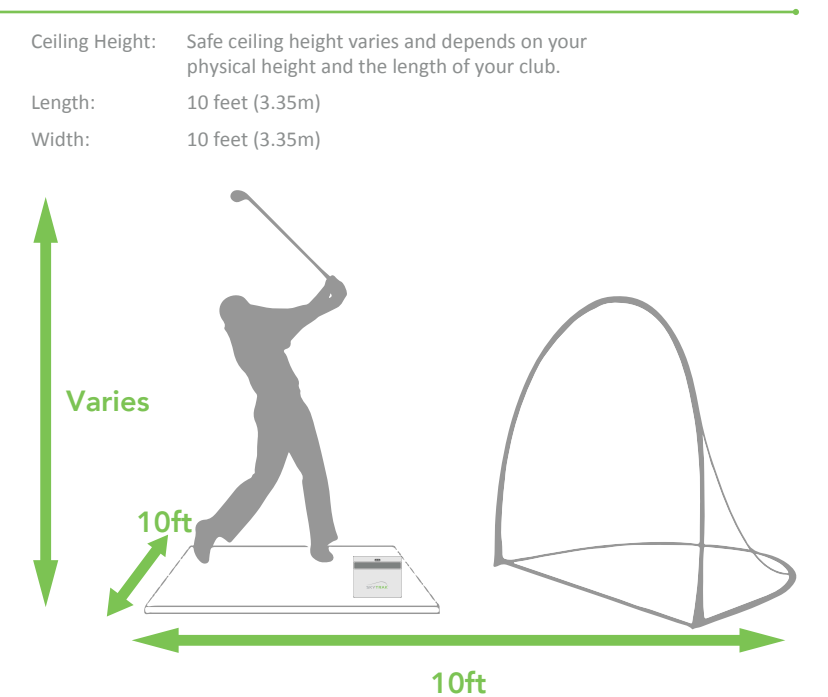

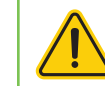

Always use a safety net and a hitting mat specifically designed for golf if the hitting area or the ball flight area is restricted such as indoors or in the back yard of a residence.

# **Placement of your Golf Ball**

Make sure SkyTrak+ is raised level with the hitting surface.

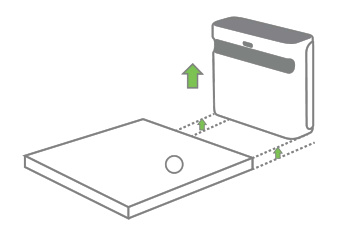

Once SkyTrak+ is properly connected to the app on your mobile device, it will display a red laser dot on your hitting surface. Place a clean, white golf ball on the red dot.

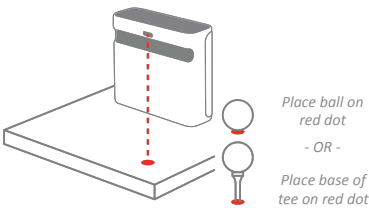

Use of alignment Place ball on red dot sticks/ golf clubs increases - OR the accuracy of Place base of intended line

correctly.

of play.

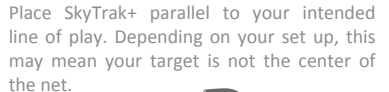

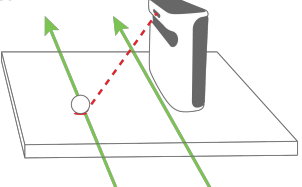

The intended target line should be parallel to the SkyTrak+ for accurate shot simulation. Recommend using alignment sticks to check the target line. We suggest marking a line of the target in the ground or the net to ensure you

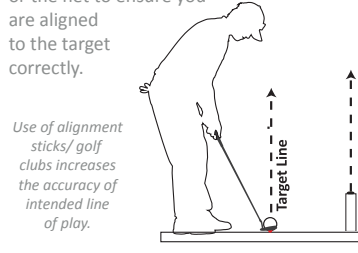

**Setup Tip:** Being too far above or below the hitting surface can affect consistent shot capture and ball flight data. Recommended laser distance 11  $\frac{1}{2}$ " to 12  $\frac{1}{2}$ "

**Setup Tip:** For optimum spin results, place the ball on the laser dot with some kind of marking on the golf ball, such as its brand logo, facing toward the lens prior to hitting.

# Helpful Tips & Care Instructions

- SkvTrak+ uses advanced optics that are located behind its lens. Scratches and dust or other issues that impact the lens quality may interfere with SkyTrak's operation. Keeping the lens clean and scratch-free will ensure the measurement accuracy and longevity of your SkyTrak+ system.
- Use a clean, damp cotton cloth to clean the lens in a single wipe. Do not use any chemicals to clean the lens.
- Never disconnect or turn off your SkyTrak+ while it is syncing. Wait until it is finished communicating before you disconnect it, power it off, or power off your mobile device.
- Don't expose your SkyTrak+ to extreme temperatures. Hot or cold conditions may affect performance.
- Don't allow your SkyTrak+ to get wet.
- Don't drop your SkyTrak+, or hit your SkyTrak+ with your golf club or golf ball.
- Compatibility of your SkyTrak+ device with mobile devices, like tablet computers, varies by mobile device and its operating system and display capabilities, which change often and are outside the control of SkyTrak+. Not all mobile devices are compatible with your SkyTrak+ device. To view a list of currently compatible devices, go to www.skytrakgolf.com
- Fully charge the battery prior to playing with your SkyTrak+.

# LED Color Code Chart

# **Trouble Shooting**

Use this chart to identify or troubleshoot SkyTrak's various operational modes.

# LED Locations

| ්<br>Power | €<br>WiFi | ✓<br>Ready | Description                                                                                                    |
|------------|-----------|------------|----------------------------------------------------------------------------------------------------|
|            | _         |            | SkyTrak+ is charging                                                                                                    |
|            |           |            | Battery is low and SkyTrak+ is about to turn<br>itself off. Please charge your SkyTrak+ as<br>soon as possible.          |
|            |           |            | SkyTrak+ is in Direct Connect Mode, waiting for a connection with the SkyTrak application.                               |
|            |           |            | SkyTrak+ is in Network Mode and it has<br>located a known Wi-Fi network. It is<br>attempting to connect to that network. |
|            |           |            | SkyTrak+ is searching for a Wi-Fi Network.                                                                               |
|            |           |            | SkyTrak+ is connected to Wi-Fi and the<br>SkyTrak application, but is not armed for a<br>shot to be hit.                 |
|            |           |            | You are cleared to hit a shot on your SkyTrak+.                                                                          |
|            |           |            | SkyTrak+ is capturing the shot that was just hit.                                                                        |

| Problem                                                            | Description                                                                                                    |
|--------------------------------------------------------------------|----------------------------------------------------------------------------------------------------|
| When charging, 'Power'<br>LED does not come on<br>(AMBER)          | Press and hold the Power button for 5 seconds. Make<br>sure the USB cable has power. Try other ports on your<br>computer or use a compatible USB wall charger.<br>SkyTrak+ should be turned OFF to charge.                                                       |
| All 3 LED's turn red and<br>unit turns off after 15<br>seconds     | Battery is low. Connect the USB cable and charge the unit. The Power LED will turn off when SkyTrak+ is fully charged and ready to go.                                                                                                    |
| 'Wi-Fi' LED is not turning<br>green                                | First, ensure that your SkyTrak+ is connected to the<br>Wi-Fi network. Then start the SkyTrak software on<br>your iPad and allow it to load. When the application<br>is open, SkyTrak's LEDs will show whether it<br>successfully connected.                     |
| Wi-Fi and Power LEDs are<br>green, but 'Ready' (top)<br>LED is red | Your SkyTrak+ may have been triggered by a waggle or<br>other club movement. If you'll wait a few seconds, it<br>should turn green again. If it still doesn't turn green,<br>you should check your Wi-Fi connection and restart the<br>application on your iPad. |
| Results seem inaccurate                                            | Be sure to position the ball correctly on the red dot and<br>make sure the unit sits level with the hitting surface. If<br>using a tee, make sure the base of the tee is on the red<br>dot.                                                                      |

Should this Trouble Shooting Guide not answer your question, please refer to the Frequently Asked Questions at https://support.skytrakgolf.com/home/

# **Top Tips for Use**

- We recommend hitting off a mat designed specifically for golf. Place the ball or the base of the tee on the red dot projected by the laser. If a mat is not available, we suggest hitting off a tee from the grass. Irons and wedges hit directly off the grass create dirt and grass particles from the divots that can make for inconsistent shot capture.
- 2. Use a clean, white ball with a logo or a marked line. Set the ball up with the logo or line facing SkyTrak+ for better spin readings, whether indoors or outside.
- 3. Prior to an outdoor demo, pick out a target on the range and align SkyTrak+ so that it sits parallel to the intended target line.

# **Registration Process**

Your new SkyTrak+ includes a 30-day trial in order to play with your SkyTrak+ right out of the box. The complimentary trial period gives access to practice sessions and basic settings. After the trial period you will need to complete the registration process and sign up for a SkyTrak+ membership plan that best suits your needs.

- 1. To register a new SkyTrak+, you will first need to download the SkyTrak app to your iPad by searching for "SkyTrak" in the Apple App Store or download the SkyTrak PC application from www.skytrakgolf.com.
- 2. Open the SkyTrak app and sign in with your SkyTrak account username and password. If you do not already have a Skytrak account, choose the "Create Account" option.
- 3. Your SkyTrak+ will need to be in Network Mode in order to complete the registration. For instructions, please see the network connection guide.
- 4. Select the profile menu from the top right corner.

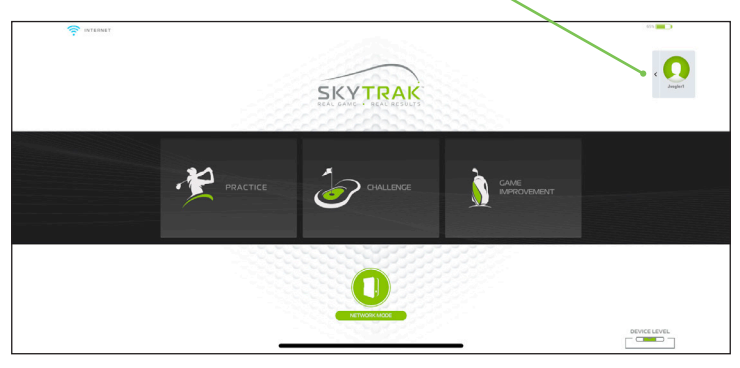

### 5. Select "About"

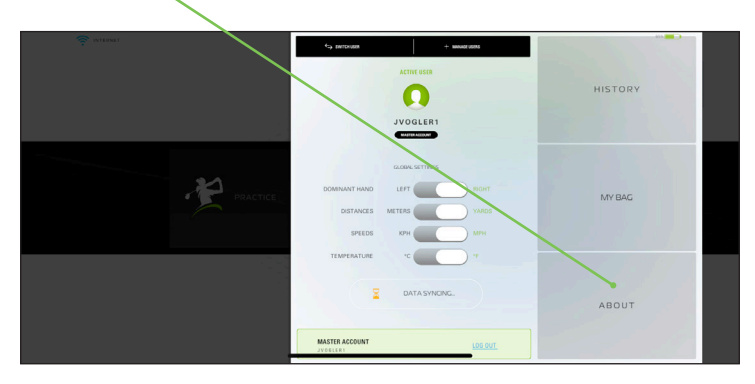

### 5. Select "Register Device"

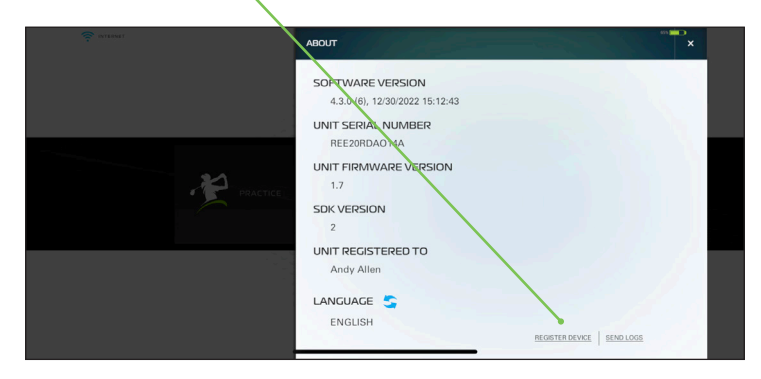

### 7. Select "Register My Device."

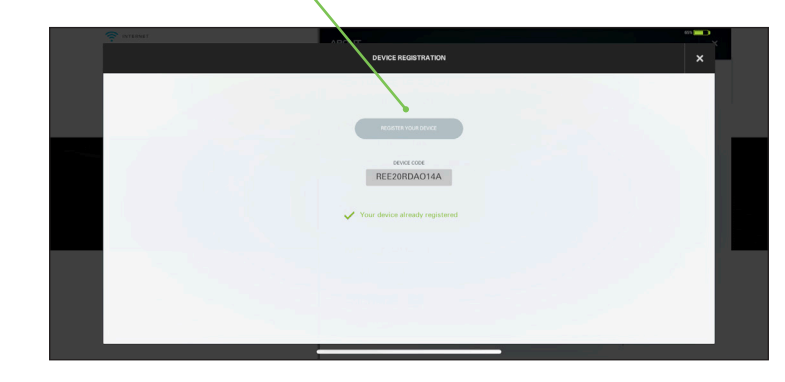

- 8. After receiving the mesage that your device is successfully registered, select "done"
- 9. Your SkyTrak+ is now registered to your SkyTrak account and will receive basic features.

# Upgrading SkyTrak Membership Level

To access premium features such as challenges and full course play with our simulator partners, you have the option to upgrade your membership level. For a full overview of membership options, please see *https://www.skytrakgolf.com/plans* 

- 1. After purchasing an upgraded membership, you will receive an email from SkyTrak to activate your membership.
- 2. Select the "Activate" button in the email to finalize your membership upgrade.

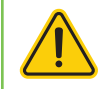

Your SkyTrak+ must be updated with membership information so that you can begin playing with your new software

To begin using your SkyTrak+ with upgrade plans such as Game Improvement or Play & Improve:

 Connect your SkyTrak+ via network mode and login to the SkyTrak App with your username and password

### OR

 Connect the iPad to your WIFI network, login to the SkyTrak app with your username and password, and wait until they see the "Data Synced" message at the top. Note this does not require the SkyTrak+ to be paired to the iPad or PC.

# **Network Connection Guide**

SkyTrak+ can be connected to your iPad or PC several ways: Via a direct Wi-Fi Connection, through your home network/ wireless router or USB connection (PC Only).

The Direct Wi-Fi Connection should be used if you do not have access to a reliable Wi-Fi network (such as on the driving range). When using a Direct Connection, your iPad or PC connects directly to the SkyTrak's Wi-Fi, and thus, does not have access to the internet.

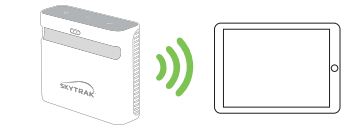

The Network Connection via network/wireless router should be used when you have access to a reliable Wi-Fi network. This connection mode is required for certain features/simulator options where an internet connection is needed. When using a Network Connection, your iPad or PC uses the wireless router as a bridge to connect the SkyTrak+ unit to your iPad or PC so the iPad or PC an maintain a connection to the internet.

USB Cable Connection can be made when connecting the micro USB cable to the SkyTrak+ device and a USB port on your PC. If using SkyTrak on the PC via a USB connection, your PC can remain connected to the internet via LAN or wireless. 1. To connect in Network Mode, Click the 'Device Connections' icon at the bottom of the SkyTrak app dashboard.

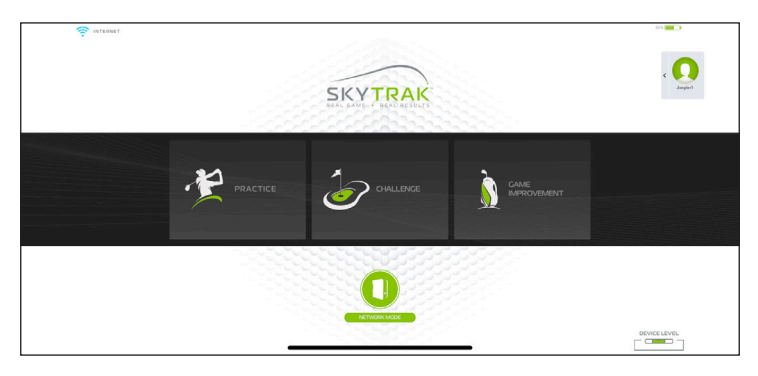

2. Please follow our detailed instructions in the software to connect SkyTrak+ in Network Mode

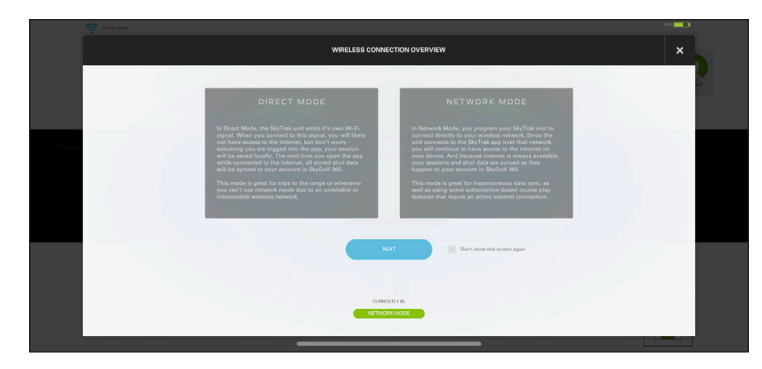

# **Trouble Shooting**

For help troubleshooting, visit support and our FAQ section for top tips and instructions *https://support.skytrakgolf.com/home/* 

|  | Problem                                                                                            | Description                                                                                                    |
|--|----------------------------------------------------------------------------------------------------|----------------------------------------------------------------------------------------------------|
|  | I can't get my hardware to<br>connect to the Network (middle<br>light remains red or flashing red) | Check the network Name and Password to make sure they<br>were entered properly (no special characters) and make sure<br>lower/upper case have been accounted for.                                                                  |
|  | I can't get my hardware to<br>connect in the app (middle light<br>remains solid yellow).           | Make sure your network is not setup as a Guest<br>Network. Guest Networks will not allow device-to-device<br>communication.                                                                                                    |
|  |                                                                                                    | If you have more than 1 network, make sure you iPad did not<br>automatically connect to the wrong network. The iPad must<br>be connected to the same network that you programmed to<br>the unit.                                   |
|  | The SkyTrak+ unit does not<br>show up in the iPad's list of<br>available wireless networks.        | The SkyTrak+ may be in network mode, this is normal. You can put the SkyTrak+ back into Direct Mode by opening the app, letting the unit connect, and selecting 'Direct Mode' from the device connections window on the dashboard. |
|  | SkyTrak+ misses shots<br>while in network mode.                                                    | Check the signal of your wireless network. You may need to add a repeater to boost the network signal.                                                                                                    |
|  | I need help finding or changing my network password.                                               | Due to the large number of routers out there, each with<br>different configuration processes, we are unable to provide<br>network support. Please contact your network professional.                                               |

# Software Guide

### Main Dashboard

Here you can edit your Account Profile, get connected to the SkyTrak+ unit, and choose between the Practice Range or Challenges.

**Tip:** If you are already connected directly to your SkyTrak+ unit by the time you get to the dashboard, then the unit should connect on it's own within 10 seconds. The same applies if you have already set the unit up on your home network.

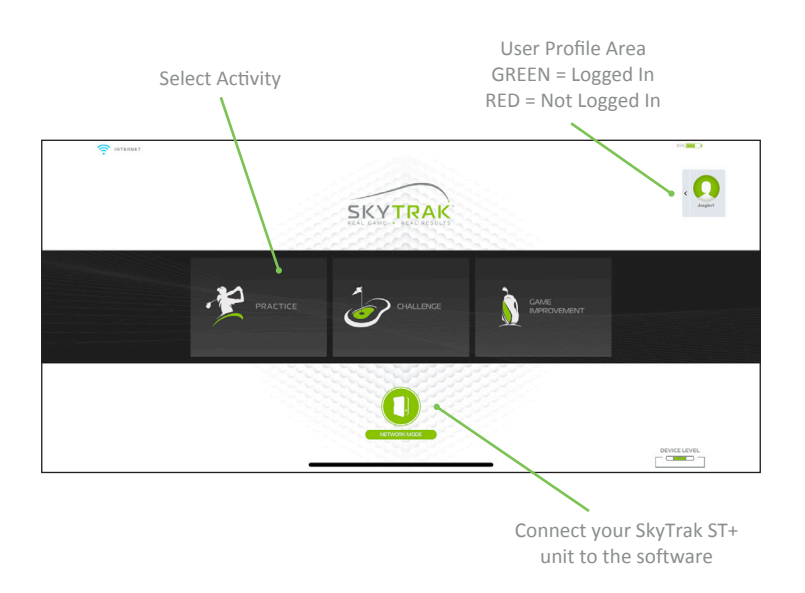

### Menu

Accessible from the Practice Range, the Menu is where you can access shot history, numeric values, alternate screens and change settings such as environmental factors, camera angles, and golfer orientation.

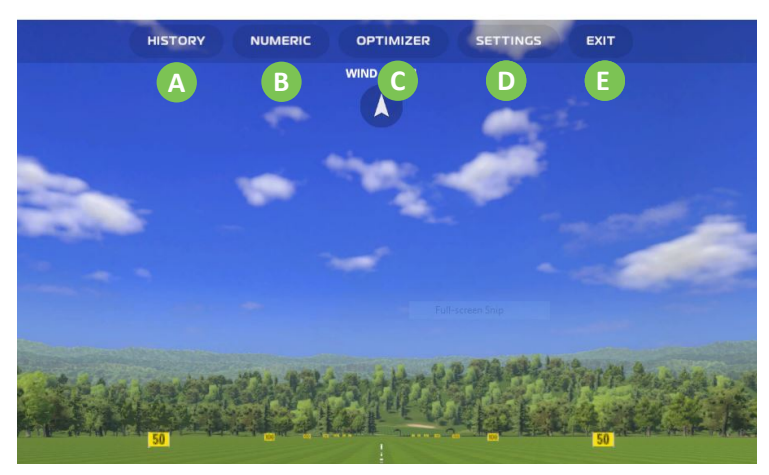

- A Shot History Track all your shot data within a session.
- B Numeric Display Focus on launch data
- C Shot Optimizer Shows color codes and ranges for shot data
- D ession Settings Change settings
- E Exit Session Tap to exit practice range

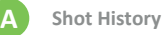

### New Session clears all the data from the session so you can start a new session from scratch

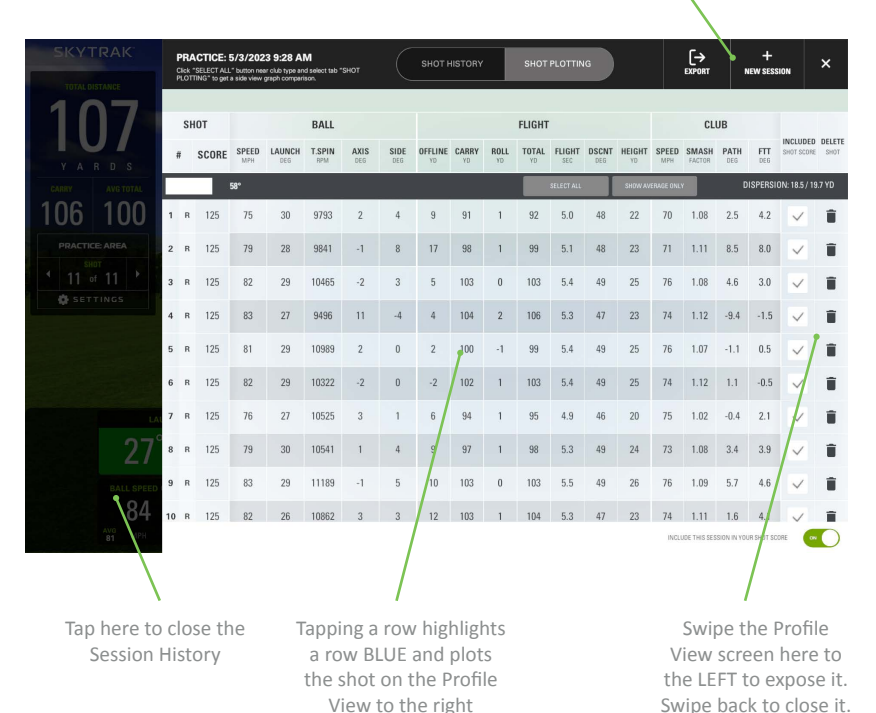

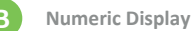

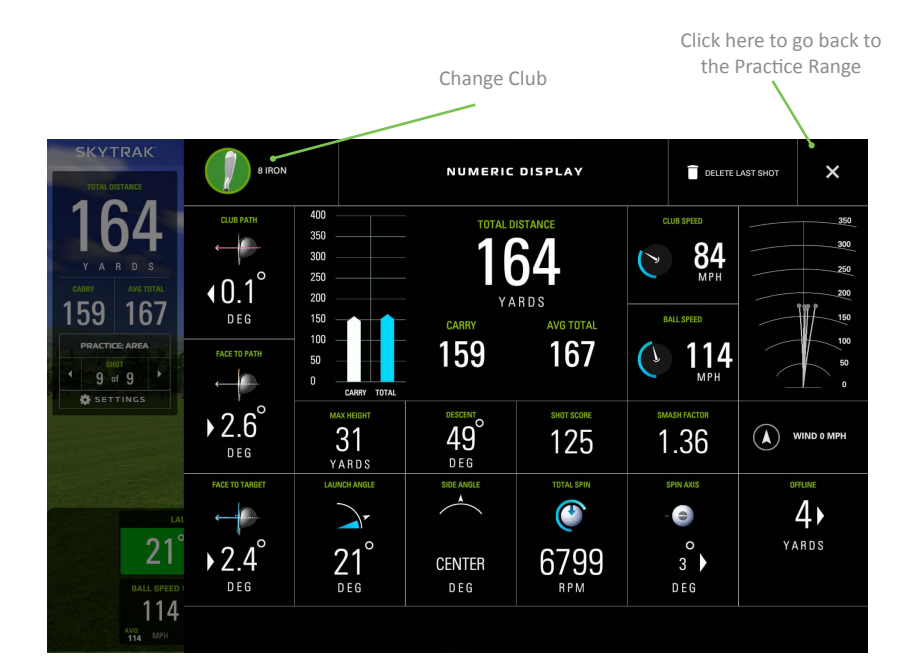

**Tip:** Use the numeric screen when you want to focus on the data and are not concerned with seeing simulated ball flight, like at the driving range.

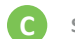

### Shot Optimizer

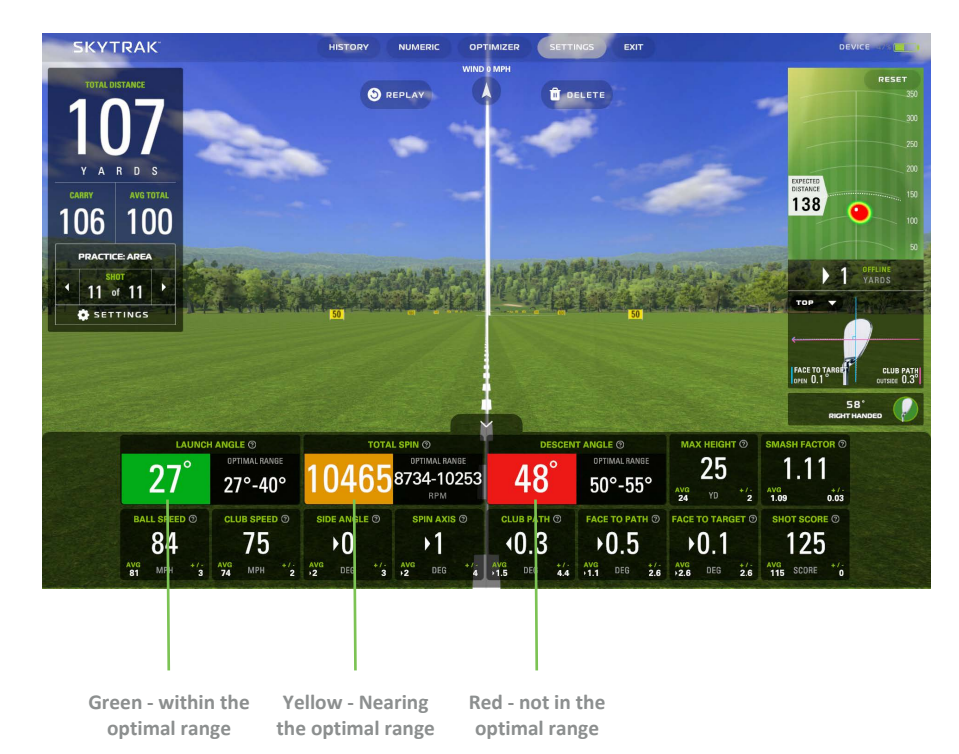

# Session Settings

### Select from Camera Angle options:

FIRST PERSON: Begins and stays in first person viewDYNAMIC: Begins in first person, transitions out to the rangeFOLLOW BALL: Begins in first person and then flies along with the ballDOWNRANGE: Begins and remains looking back from the end of the range45 DEGREE: Begins and remains at a rear 45 degree angle.

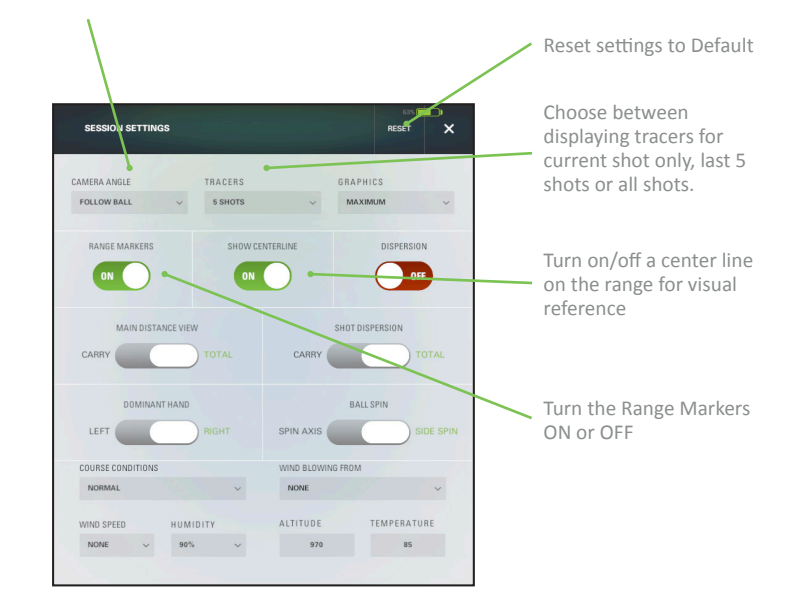

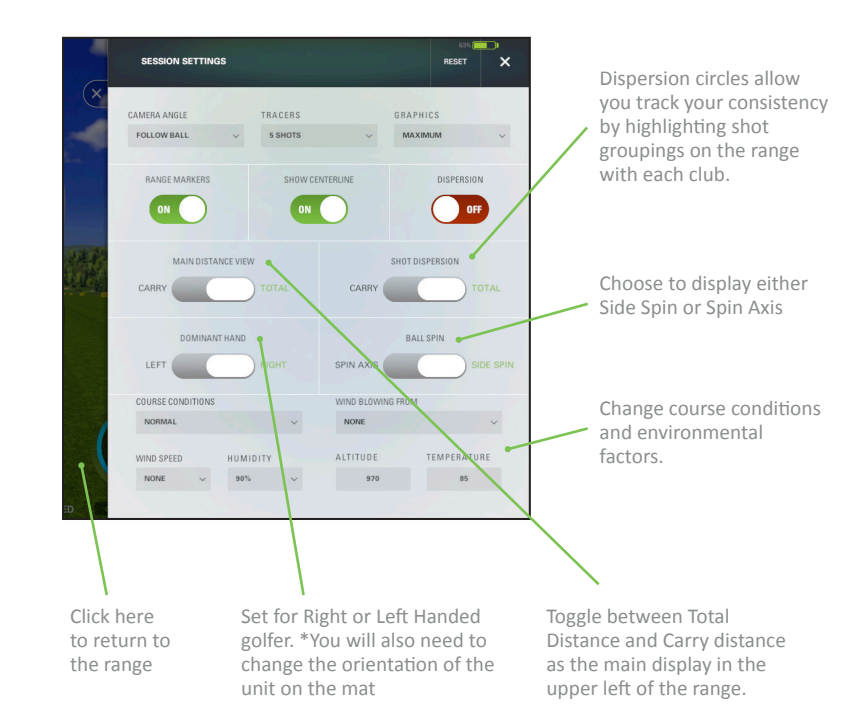

### **Challenge Dashboard**

By selecting CHALLENGES from the main dashboard, you have the option to choose between Closest to the Pin, Target Practice and Long Drive.

- You will first select single, multiplayer or event mode.
- Next, define the dexterity or dominant hand of each player so SkyTrak+ knows whether to use the right or left handed laser.
- For lefties, simply place SkyTrak+ on the opposite side of the mat when prompted for that player's turn.
- When moving the unit for different players, make sure SkyTrak+ is oriented parallel to the intended target line.
- Next, select the number of shots per round and the distance from the flag.
- Each player will hit shots when prompted.

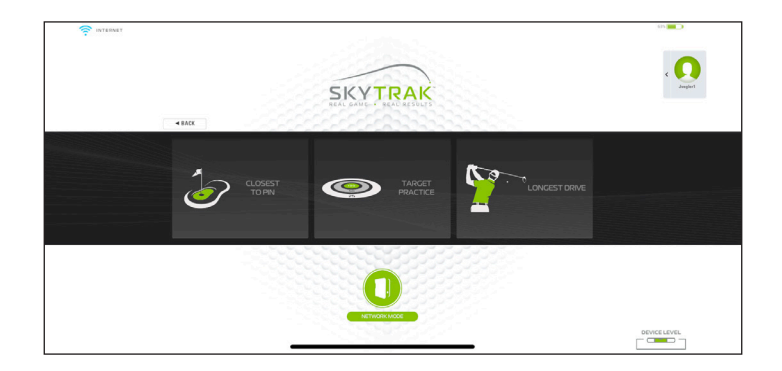

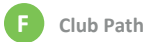

The direction the club head is moving relative to the target line is your club path. Your SkyTrak+ is using AI as well as both deep and shallow machine learning models. These models were created by a legit rocket scientist along with some help from our Phd. researchers to give you an accurate club path number. We're all about improvements at SkyTrak and you'll continue to see that as we constantly improve and refine club path over time.

PRO TIP: The club path number has a major influence on the curve and side spin of your shots. It is recommended that you have an in-to-out path of around four degrees as a starting point for hitting high draws that end up in the fairway or next to the flag.

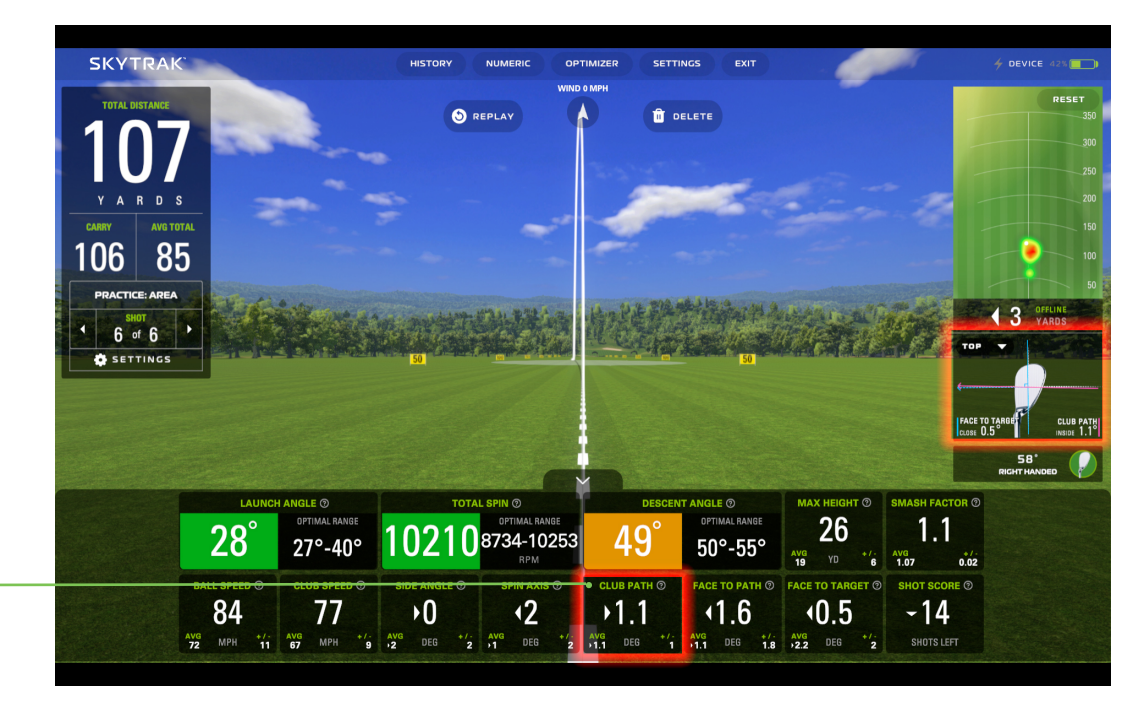

Club Path Angle

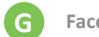

# Face to Path

Face to path is the biggest factor in determining which direction your shot curves, as well as how much. Face to path is the difference between the face angle and the club path. Assuming a center strike directly on the club's sweet spot, the ball will curve away from the path of the club and toward the club face.

**PRO TIP:** Mastering a consistent relationship of face to path is a major milestone for improving your game. Unless you have tour player ball speed, you should consider having the face angled close to the path for the increased distance and lower spin potential.

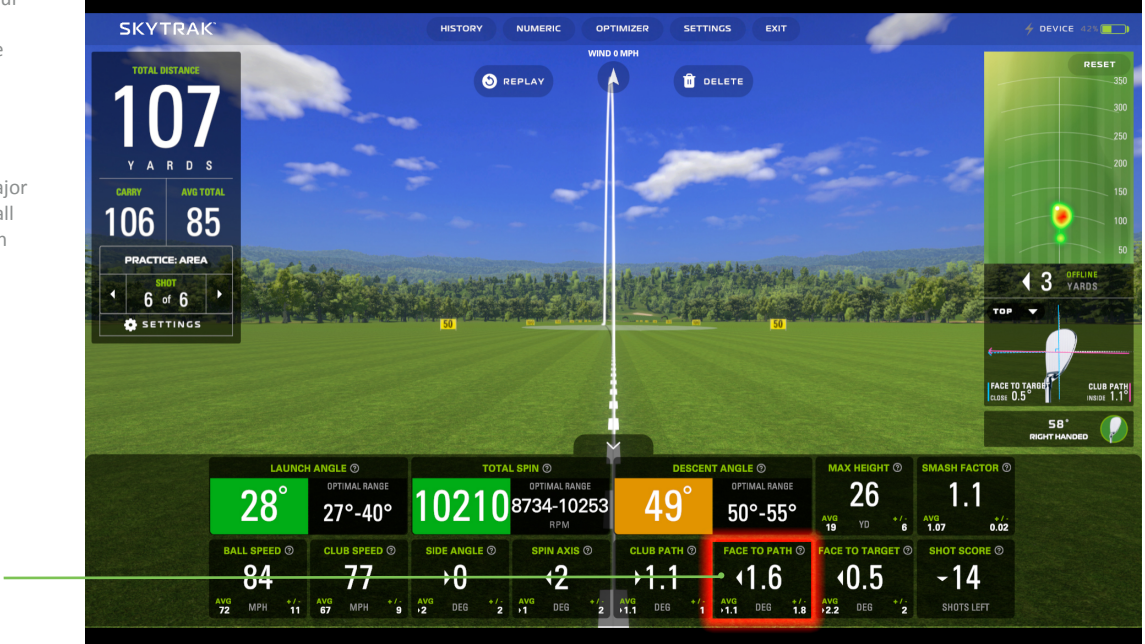

Face to Path Angle

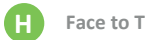

# Face to Target

Face to Target is the direction the club face is pointed, to the right or to the left, of the target at impact. Face to target is most responsible for the side angle of your shots and you'll often hear the face the target referenced as open or closed. To hit a draw, you'll always want the face to target open to allow the ball to curve toward the target line. The opposite holds true for hitting fades.

**PRO TIP**: Having a strong understanding of the relationship between face to path and face to target is the first step in eliminating the nasty slices or hooks that cause your friends to laugh at you on the golf course.

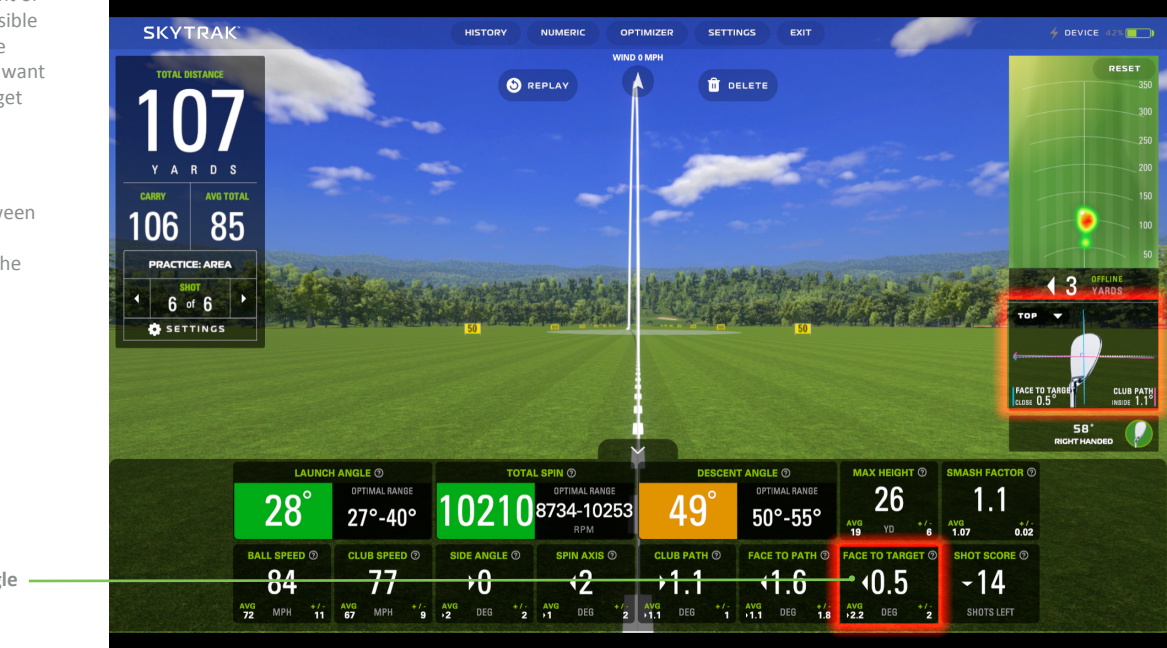

Face to Target Angle

# **Connecting to a Monitor/Projector**

Use a Lightning Digital AV Adapter with HDMI cable to connect to your TV.

- 1. Connect the adapter to your iPad.
- 2. Connect the HDMI cable between the TV and the adapter.

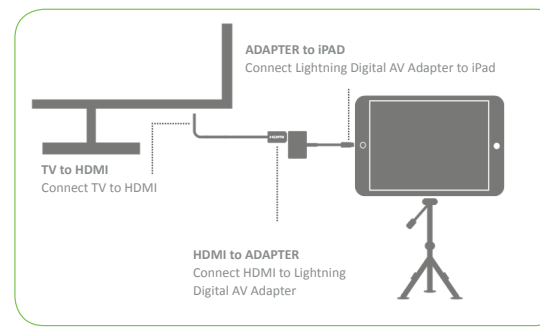

### Use an HDMI cable to connect to your TV.

- 1. Connect the HDMI cable to your computer.
- 2. Connect the HDMI cable between the TV.

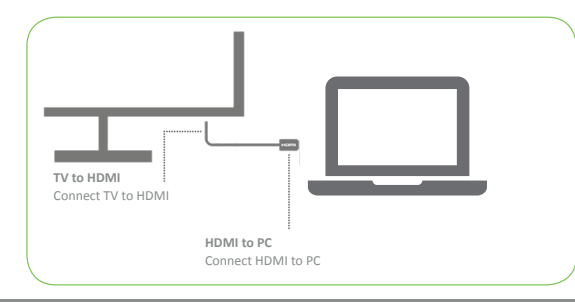

Use a Lightning Digital AV Adapter with HDMI cable to connect to your projector.

- 1. Connect the adapter to your iPad.
- 2. Connect the HDMI cable between the projector and the adapter.

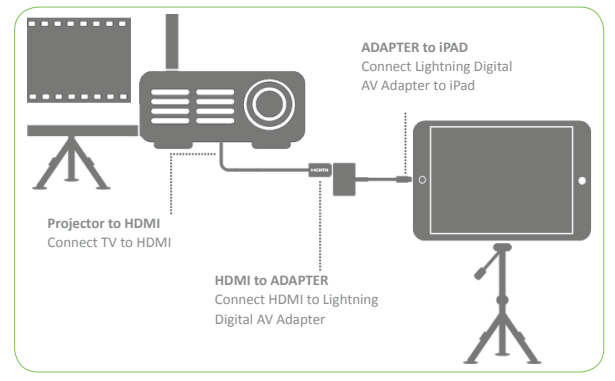

Use an HDMI cable to connect to your projector.

- 1. Connect the HDMI cable to your computer.
- 2. Connect the HDMI cable to the projector.

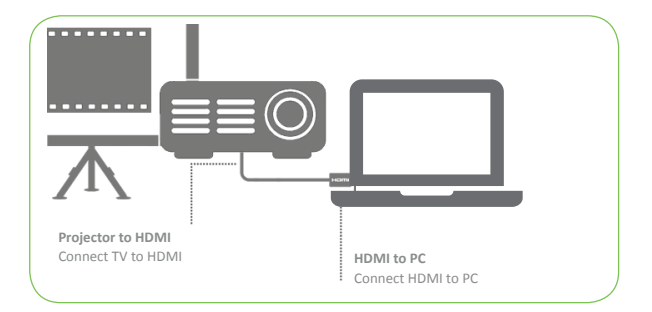

### Use an Apple TV or another AirPlay- capable device.

- 1. On your iPad, swipe up to open the Control Center and choose AirPlay.
- 2. Select Apple TV and the iPad display will be mirrored on the TV.

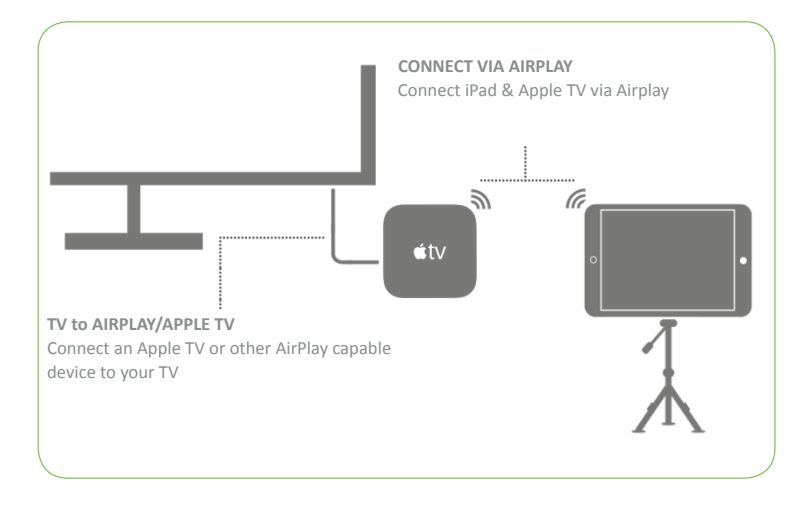

Tip: For longer sessions, plug the Lightning charger into the adapter or directly into the iPad when using AirPlay.

# SKYTRAK

Powered By

# GOLFTEC' Rapsodo

©2023 SkyTrak, LLC. All Rights Reserved.

SkyTrak™ and SkyTrak+ are trademarks owned by GOLFTEC ST LLC d/b/a ("GTST"). iPad, and Apple® App Store are trademarks of Apple, Inc, registered in US and other countries. Other trademarks and trade names are those of their respective owners. Use of marks not owned by SkyTrak is under license. All content within this Guide is copyrighted by SkyTrak and may not be reprinted without permission. The content of this Guide is furnished for informational use only, is subject to change without notice, and should not be construed as a commitment by SkyTrak. SkyTrak assumes no responsibility or liability for any errors or inaccuracies that may appear in the informational content contained in this Guide.

Update 022823